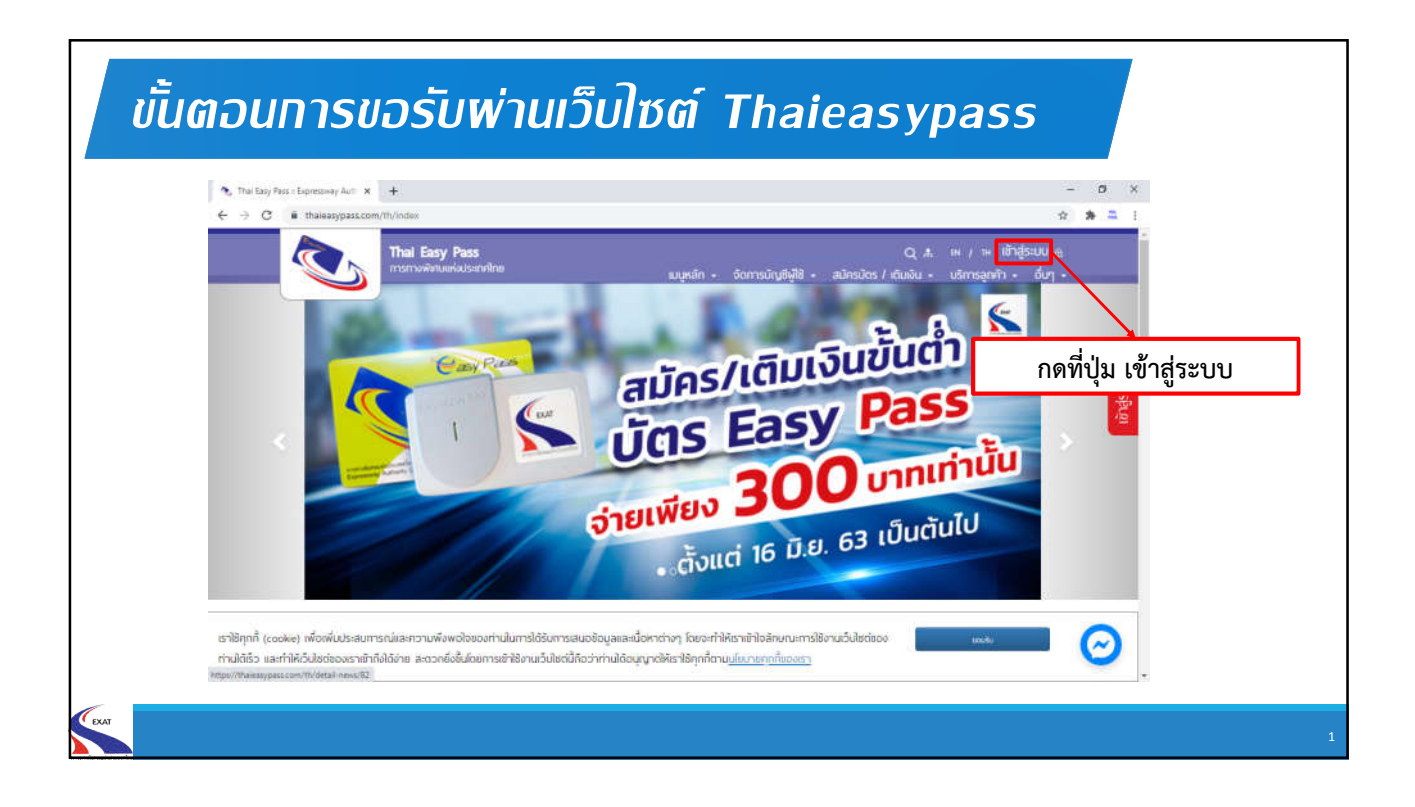

| <ul> <li>♦ Thai Easy Pass : Expressively Aut: ×</li> <li>♦ → C</li> <li>♦ thaieasypass.com/th/</li> </ul> | Nai Eary Pass : Expressiney Aut: x + ← ⇒ C is thateasyspass.com/th/member/logn |                                  | - 0 ×<br>* * 1         |  |
|----------------------------------------------------------------------------------------------------|--------------------------------------------------------------------------------|----------------------------------|------------------------|--|
|                                                                                                    | Thai Easy Pass                                                                 |                                  | Q 🙏 ម / 🗊 ចើកកូនរបប 🔬  |  |
|                                                                                                    |                                                                                | แมนูหลัก + จัดการบัญชิญชี + สมคร | กรอกข้อบลแล้วกดเจ้     |  |
| ши                                                                                                    | เข้าส่ระบบ                                                                     |                                  | 11301100 ผู้เกรด 31116 |  |
|                                                                                                    |                                                                                |                                  |                        |  |
| อิดตัดเรา                                                                                                 |                                                                                | 2.2                              | /                      |  |
| เที่ยวกับ Easy Pass                                                                                       |                                                                                | เข้าสู่ระบบ                      |                        |  |
| ดาวน์หลด                                                                                                  |                                                                                | Email Address / Username         |                        |  |
| โปรโมชั่น                                                                                                 |                                                                                | Password                         |                        |  |
| คันหาขึ้นสูง                                                                                              |                                                                                | เข้าสู่ระบบ องกะมียน             |                        |  |
| ส่วยเหลือ                                                                                                 |                                                                                | ลีนรหัสพ่าน ปลดล้อกปัญชี         |                        |  |
| ស្វីល                                                                                                    |                                                                                |                                  |                        |  |

| ขั้นตอนการขอรั                                                                                     | ับพ่านเว็บไซต์ Thai easy pass                                                                                                    |
|----------------------------------------------------------------------------------------------------|----------------------------------------------------------------------------------------------------|
| Thai Easy<br>msrnowieu                                                                             | Pass Q. ส. พ. / าห เข้าสู่ระบบ &<br>หร่งประเทศไทย แมนูหลัก - จัดการบัญชีฟูฟิสิ - สมัครบัดร / เต็มเงิน - บริการลูกค้า - อื่นๆ -                                                                                                    |
| ШŲ                                                                                                 | ระบบภาษีและเอกสารธุรกรรมอิเล็กกรอนิกส์<br>(e-Tax_Invoice / e-Receipt)                                                                                                    |
| Shemhsüds Easy Pass                                                                                |                                                                                                    |
| รายงานข้อมูลการใช้มัตร                                                                             | ลงทะเบียนขอรับเอกสารทางอิเล็กทรอนิกส์                                                                                                    |
| เดิมเงิน                                                                                           | ค้นหาเอกสารอิเล็กทรอนิกส์                                                                                                    |
| ช้อมูลส่วนดัว                                                                                      |                                                                                                    |
| ออกจากระบบ                                                                                         |                                                                                                    |
| การกางพัศษษ<br>2380 กมนพหล<br>โกร 02-558-98<br>โกรสาร : 02-5<br>สงวนอิชสิทธิ์ © 2016 การกางพัศษษณ์ | kulsamilne:<br>lieBu sezsakarufani seosofáns nşamwumunas 10900<br>0. 02-579-5380-9<br>1584 , 02-579-5205<br>Usamilne:<br>Usamilne:<br>Usamil |
|                                                                                                    | 3                                                                                                    |

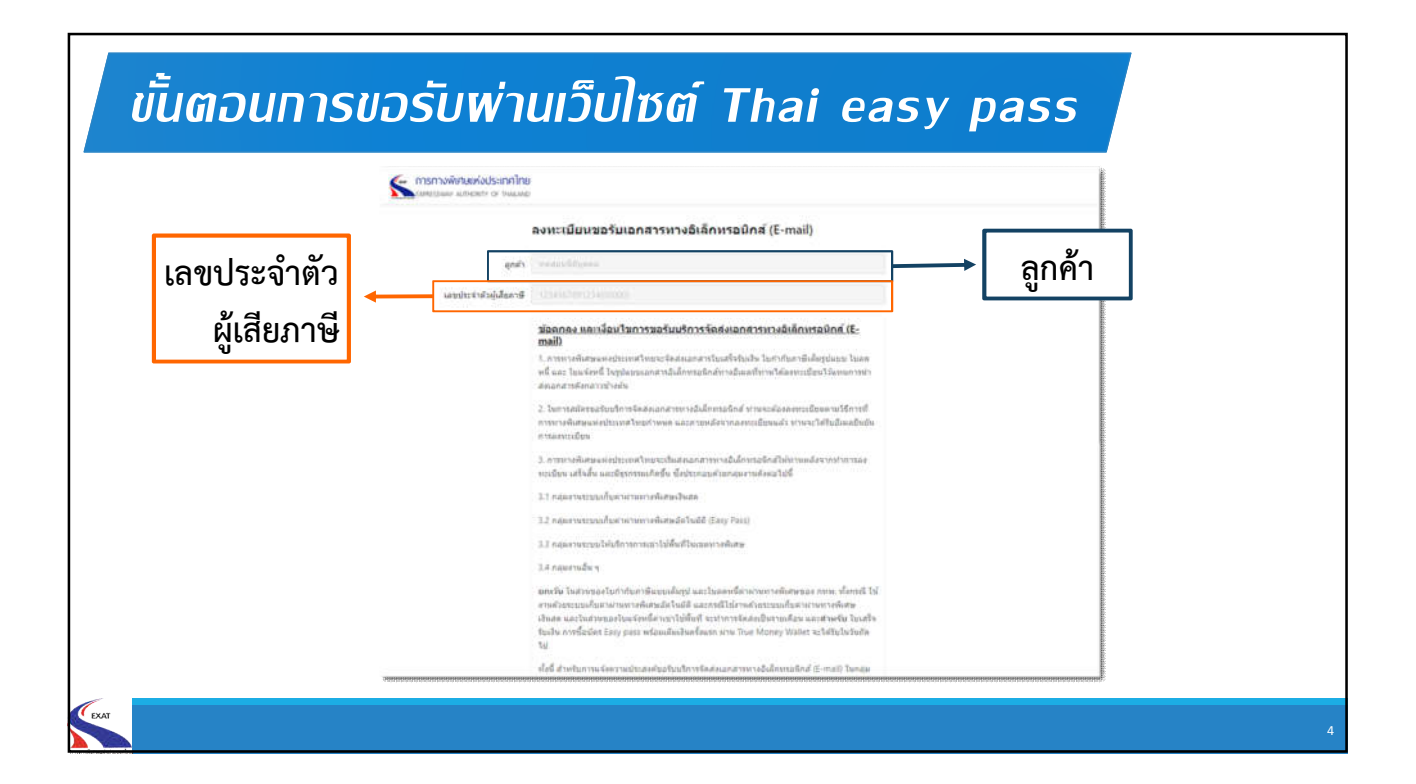

| ขั้นตอนการขอ                                                            | ขั้นตอนการขอรับพ่านเว็บไซต์ Thai easy pass                                                                                                    |                                                                                                    |  |  |
|-------------------------------------------------------------------------|----------------------------------------------------------------------------------------------------|----------------------------------------------------------------------------------------------------|--|--|
| Tha men                                                                 | Easy Pass Q ส. เพ / พ. เข้าร<br>งพัฒนตส่งประเทศไทย แบบหลัก - จัดการบัญชีมูฟิล - สมัครบัดร / เ                                                               | สู่ระบบ &<br>เชิมเงิน - บริการลูกศึา - อึบๆ -                                                                                                    |  |  |
| înñ                                                                     | 🗝 ระบบภาษีและเอกสารธุรกรรมอิเล็กทรอนิกส์                                                                                                    | เพื่อค้นหาข้อมูล                                                                                                    |  |  |
| ราชการเกิดร Fasy Pass                                                   | (e-Tax Invoice / e-Receipt)                                                                                                    |                                                                                                    |  |  |
| รายงานข้อมูลการใช้มัตร                                                  | ลงทะเบียนขอรัมเอกสารทางอิเล็กทรอนิกส์                                                                                                    |                                                                                                    |  |  |
| เติมเงิน                                                                | ค้มหาเอกสารอิเล็กทรอนิกส์                                                                                                    |                                                                                                    |  |  |
| ข้อมูลส่วนด้ว                                                           | E 2001 E 2002 THE INCIDENT OF AN OWNER OF AN                                                                                                    |                                                                                                    |  |  |
| ออกจากระบบ                                                              |                                                                                                    |                                                                                                    |  |  |
| מאסט<br>בזאס מי<br>האסט<br>מאסט אינו אינו אינו אינו אינו אינו אינו אינו | พิทานตรังประกาศไทย<br>มนพรณิยัยน แขวงเสนานิคม แขดอดูจักร กรุงภาพบหามกร 10900<br>558-9800 , 02-579-5380-9<br>: 02-566-2984 , 02-579-5205<br>รปนกรังประกาศไทย | incaras<br>uteunegniti<br>uteunegniti<br>uteunegni |  |  |
|                                                                         |                                                                                                    |                                                                                                    |  |  |
|                                                                         |                                                                                                    |                                                                                                    |  |  |

| การดับหาเอกสาร   | อิเล็กทรอบิกส์ ในระบบ e-Tax                                                                                                    |
|------------------|----------------------------------------------------------------------------------------------------|
| manualinasioose  | nhre<br>mee                                                                                                    |
| Garage Antony or | memory for the field of the field of the fie |
|                  | 6                                                                                                    |